# In order to upload the grant review documentation, you will need to go to your specific grant in DOS Grants. Log in to DOS Grants at <u>https://dosgrants.com/</u>

From the homepage, select the tab '*Grants*' at the top of the page, then select My Grants.

| 📚 My Dashboard        | × +                        |                         |                                                                                                    |                                                                  |            |          |
|-----------------------|----------------------------|-------------------------|----------------------------------------------------------------------------------------------------|------------------------------------------------------------------|------------|----------|
| ← → ♂ ଢ               | 🔽 🔒 https:                 | ://dosgrants.cor        | m/Dashboard                                                                                                    |                                                                  |            |          |
| FLORIDA DEPARTM       | IENT OF STATE              |                         |                                                                                                    |                                                                  |            |          |
| <b>EDOS</b><br>GRANTS | Home Account <b>→</b> Orថ្ | ganization <del>-</del> | Grants -<br>Apply for Grant                                                                                                    | dministration                                                    |            |          |
|                       |                            |                         | Assign Content Reviews                                                                                                    |                                                                  |            |          |
|                       |                            |                         | Assign Eligibility Reviews                                                                                                    |                                                                  |            |          |
| My Dash               | nboard<br>Is               |                         | Division Application Queue<br>Division Review Queue<br>My Organization Applications<br>My Assigned Ar lications<br>My Grants<br>My Reviews<br>Payment |                                                                  |            |          |
| Select                | Grant Number               | Title                   | Contracts<br>My Progress Report Reviews                                                                                                    | Description                                                      | Date       |          |
|                       | 21.I.si.000.072            | Florid                  | a Memory Program                                                                                                    | Application Number 21.I.si.000.072 has a Request for Information | 04/07/2020 | ^        |
|                       | 21.I.si.000.073            | State                   | Library Services                                                                                                    | Application Number 21.I.si.000.073 has a Request for Information | 04/07/2020 |          |
|                       | 21.I.si.000.070            | Librar                  | y Data and Statistics                                                                                                    | Application Number 21.I.si.000.070 has a Request for Information | 04/07/2020 |          |
|                       | 21.I.si.000.069            | Leade                   | ership Development and Recruitment                                                                                                    | Application Number 21.I.si.000.069 has a Request for             | 04/07/2020 | <b>~</b> |
| Remove                |                            |                         |                                                                                                    |                                                                  |            |          |

## My Assignments

| Nicholson, Jennifer 🔹 |   |
|-----------------------|---|
| Assignments           | # |
| Applications          | 0 |
| Reviews               | 0 |
| Grants                | 0 |
| Progress Reports      | 0 |
| Change Requests       | 0 |

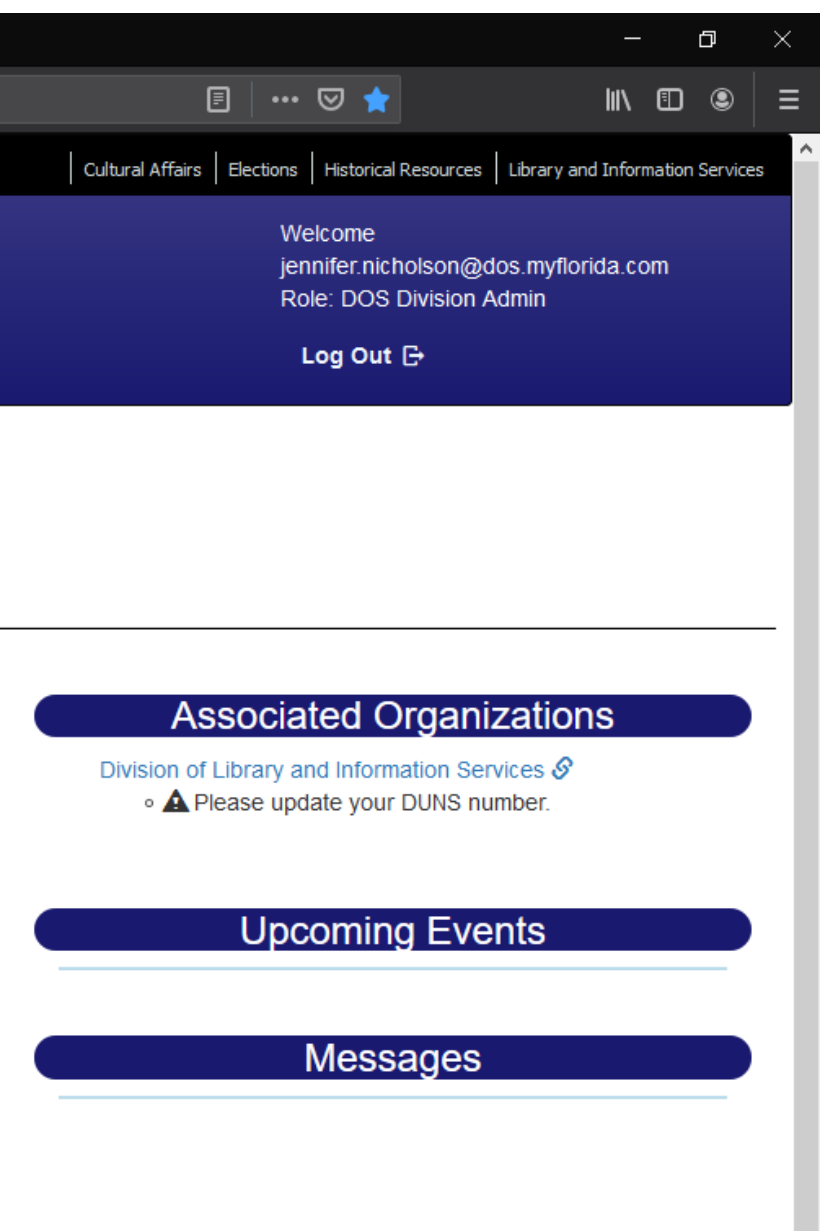

## Find the applicable grant and click on the *Details* button.

| 📚 My Grants       | ×          | +                    |                           |                     |                     |                      |                             |        |                   |
|-------------------|------------|----------------------|---------------------------|---------------------|---------------------|----------------------|-----------------------------|--------|-------------------|
| ← → ♂ ŵ           |            | 0                    | https://dosgrants.co      | om/GrantReco        |                     |                      |                             |        |                   |
| FLORIDA DEPARTMEN | NT OF STAT | Ē                    |                           |                     |                     |                      |                             |        |                   |
|                   | Home       | Account <del>-</del> | Organization <del>-</del> | Grants <del>-</del> | Panels <del>-</del> | Reports <del>-</del> | Administration <del>-</del> | Search | Help <del>-</del> |

## My Grants

| Enter Grant Number, O      | rganization Name, Projec          | ct Name, Program or Program Assigned Nu | imber: 20-LSTA-C-05                 |                              |         |
|----------------------------|-----------------------------------|-----------------------------------------|-------------------------------------|------------------------------|---------|
| Drag a column header and d | rop it here to group by that colu | Imn                                     |                                     |                              |         |
| Grant Number               | Project Number                    | Grant Name                              | Program                             | Organization                 | Award   |
| 21.I.Is.000.061            | 20-LSTA-C-05                      | TBLC Regional Continuing Education      | Library Services and Technology Act | Tampa Bay Library Consortium | \$220,0 |
|                            | 50 • items per page               |                                         |                                     |                              |         |

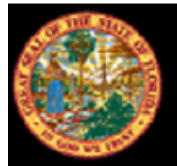

Ron DeSantis, Governor Laurel M. Lee, Secretary of State Florida Department of State

Phone: (850) 245-6500

Questions or comments? Contact Us | SiteMap

DOS Grants is supported by funds from the State of Florida and federal funds provided by a Library Services and Technology Act grant from the Institute of Museum and Library Services.

| i Amount | Status | Actions          |
|----------|--------|------------------|
| 000      | Funded | <i>i</i> Details |
|          |        | 1 - 1 items O    |
|          |        |                  |

R.A. Gray Building 500 South Bronough Street Tallahassee, Florida 32399-0250 The Grant Records Detail page will appear. On the top right of the page, click Activity Log.

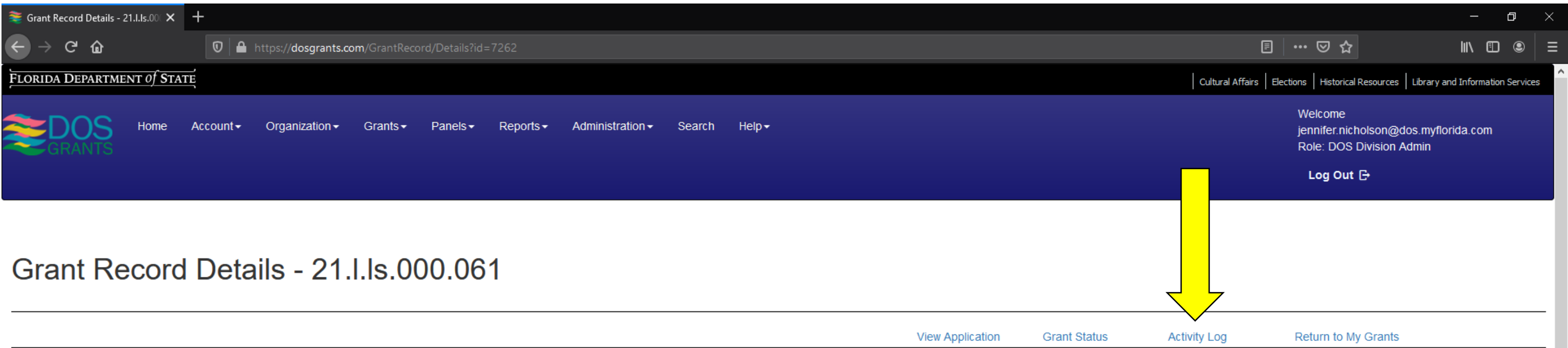

### **Project Overview**

| Grant Number    | FEIN       | Grant Name                         | Project Number | Organization Name            | Payment Address | Amount Paid | Grant Period            | Award Amount |
|-----------------|------------|------------------------------------|----------------|------------------------------|-----------------|-------------|-------------------------|--------------|
| 21.I.Is.000.061 | 59-2410156 | TBLC Regional Continuing Education | 20-LSTA-C-05   | Tampa Bay Library Consortium |                 | \$55,000.00 | 07/01/2020 - 09/30/2021 | \$220,000.00 |

### Payments

| Type of Payment | Payment | Invoice | ATTN | Payment Status | Date of Request | Invoice Period Begin Date | Invoice Period End Date | Date Request Approved | Date Paid  | Payment Amount | Actions          |
|-----------------|---------|---------|------|----------------|-----------------|---------------------------|-------------------------|-----------------------|------------|----------------|------------------|
| Fixed Price     | 1       | 1211061 |      | Paid           | 11/18/2020      | 10/01/2020                | 11/18/2020              | 11/19/2020            | 12/08/2020 | \$55,000.00    | ▲ View           |
| Fixed Price     | 2       | 2211061 |      | Approved       | 01/08/2021      | 11/19/2020                | 01/08/2021              | 01/15/2021            |            | \$55,000.00    | ▲ Manage Request |

### **Change Requests**

| Change Request # Submitted Date Last | ast Modified By | Modified Date | Status |
|--------------------------------------|-----------------|---------------|--------|
|--------------------------------------|-----------------|---------------|--------|

### Agreements and Amendments

| Amendment #      | Submitted Date | Last Modified By | Modified Date | Status |
|------------------|----------------|------------------|---------------|--------|
| Progress Reports |                |                  |               |        |

| Progress Report Type | Due Date | Submitted Date | Last Modified By | Modified Date |
|----------------------|----------|----------------|------------------|---------------|
| < C                  |          |                |                  |               |

### **Request Payment**

## Add Change Request

|       |         |         | - |   |
|-------|---------|---------|---|---|
|       | Actions |         |   |   |
|       |         |         |   |   |
|       | Actions |         |   |   |
|       |         |         |   |   |
|       |         |         |   |   |
| State | us      | Actions |   |   |
|       |         |         |   | 3 |

# In Activity Log you will see documents and notes regarding your grant.

| 📚 Activity Log       | ×          | +                    |                           |                     |                     |                      |                             |        |        |
|----------------------|------------|----------------------|---------------------------|---------------------|---------------------|----------------------|-----------------------------|--------|--------|
| ← → ♂ ŵ              |            | 0                    | https://dosgrants.co      | m/Project/Act       | tivityLog?gid=      | 7262                 |                             |        |        |
| FLORIDA DEPARTMEN    | IT OF STAT | Ĕ                    |                           |                     |                     |                      |                             |        |        |
| <b>DOS</b><br>GRANTS | Home       | Account <del>-</del> | Organization <del>-</del> | Grants <del>-</del> | Panels <del>-</del> | Reports <del>-</del> | Administration <del>-</del> | Search | Help - |

# Activity Log

| Application Number: 21.I.Is.000.061    | Project Name: TBLC Regional Continuing Education   | Organization Name: Tampa Bay Library Consortium | View Application                      |                    |
|----------------------------------------|----------------------------------------------------|-------------------------------------------------|---------------------------------------|--------------------|
| Activity Type                          | Title/Subject                                      | Created By                                      | Date and Time                         |                    |
| Payment Request Approved               | Payment is Approved for 21.I.Is.000.061            | David Beach                                     | Friday, January 15, 2021 5:21 PM      |                    |
| ▶ Upload                               | Executed Agreement                                 | Jennifer Nicholson                              | Wednesday, January 13, 2021 11:01 AM  |                    |
| Payment Request Email                  | Payment Request Submitted                          | Kelly McDonald                                  | Friday, January 8, 2021 12:29 PM      |                    |
| ▶ Upload                               | NOGA                                               | Jennifer Nicholson                              | Monday, December 21, 2020 5:40 PM     |                    |
| Upload                                 | Email Notice of Grant Payment Via EFT 20-LSTA-C-05 | Jennifer Nicholson                              | Tuesday, December 8, 2020 6:03 PM     |                    |
| Payment Request paid                   | Payment is Paid for 21.I.Is.000.061                | Thomas Atkinson                                 | Tuesday, December 8, 2020 8:36 AM     |                    |
| ▶ Upload                               | Funded Letter                                      | Jennifer Nicholson                              | Thursday, December 3, 2020 12:39 PM   |                    |
| Payment Request Approved               | Payment is Approved for 21.I.Is.000.061            | David Beach                                     | Thursday, November 19, 2020 1:10 PM   |                    |
| Payment Request Email                  | Payment Request Submitted                          | Kelly McDonald                                  | Wednesday, November 18, 2020 10:31 AM |                    |
| Application status changed to Eligible | Application status changed to Eligible             | David Beach                                     | Monday, March 23, 2020 3:03 PM        |                    |
| Application Assigned For Review        | Application Assigned                               | David Beach                                     | Monday, March 23, 2020 12:45 PM       |                    |
| Application Submitted                  | Application Submission                             | Jim Walther                                     | Monday, March 16, 2020 3:57 PM        |                    |
| Application Started                    | Application Created                                | Kelly McDonald                                  | Friday, February 14, 2020 10:21 AM    |                    |
|                                        |                                                    |                                                 |                                       | 1 - 13 of 13 items |
|                                        |                                                    |                                                 |                                       |                    |
|                                        |                                                    |                                                 |                                       |                    |

•

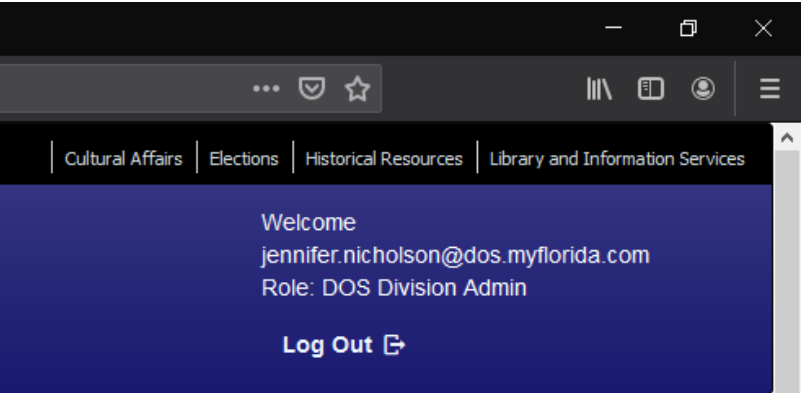

## Scroll down to the very bottom of the Activity Log page in the section underneath the entries. You will be able to upload your grant review information in this section.

| Activity Log × 🕂                                                                                           |                                                                                                 |                                                                       |                                  |                                    | – a ×                          |
|----------------------------------------------------------------------------------------------------|-------------------------------------------------------------------------------------------------|-----------------------------------------------------------------------|----------------------------------|------------------------------------|--------------------------------|
| $\leftrightarrow$ $\rightarrow$ C $\textcircled{a}$ $\boxed{0}$ $\boxed{1}$ https://dosgrants.com/Project/ | /ActivityLog?gid=7262                                                                           |                                                                       |                                  | ♡ ☆                                | II\ ⊡ ® =                      |
| A ation Assigned For Review                                                                                | Application Assigned                                                                            | C                                                                     | David Beach                      | Monday, March 23, 2020 12:45 PM    | ^                              |
| A ation Submitted                                                                                          | Application Submission                                                                          | J                                                                     | lim Walther                      | Monday, March 16, 2020 3:57 PM     |                                |
| A ation Started                                                                                            | Application Created                                                                             | к                                                                     | Kelly McDonald                   | Friday, February 14, 2020 10:21 AM |                                |
|                                                                                                    |                                                                                                 |                                                                       |                                  |                                    | 1 - 13 of 13 items             |
|                                                                                                    |                                                                                                 |                                                                       |                                  |                                    |                                |
|                                                                                                    |                                                                                                 |                                                                       |                                  |                                    |                                |
| Activity type Message                                                                                      |                                                                                                 |                                                                       |                                  |                                    |                                |
| Title/Subject                                                                                              |                                                                                                 |                                                                       |                                  |                                    |                                |
| Notes                                                                                                    |                                                                                                 | 1                                                                     |                                  |                                    |                                |
| Format $\bullet$ $B$ $I$ $\underline{U}$ $\Xi$ $\Xi$ $\Xi$ $\Xi$ $\Theta$ $\blacksquare$                   |                                                                                                 |                                                                       |                                  |                                    |                                |
|                                                                                                    |                                                                                                 |                                                                       |                                  |                                    |                                |
|                                                                                                    |                                                                                                 |                                                                       |                                  |                                    |                                |
|                                                                                                    |                                                                                                 |                                                                       |                                  |                                    |                                |
|                                                                                                    |                                                                                                 |                                                                       |                                  |                                    |                                |
|                                                                                                    |                                                                                                 |                                                                       |                                  |                                    |                                |
|                                                                                                    | 1.                                                                                              |                                                                       |                                  |                                    |                                |
|                                                                                                    |                                                                                                 |                                                                       |                                  |                                    |                                |
| Select files                                                                                               |                                                                                                 |                                                                       |                                  |                                    |                                |
| Create Go Back                                                                                             |                                                                                                 |                                                                       |                                  |                                    |                                |
|                                                                                                    |                                                                                                 |                                                                       |                                  |                                    |                                |
| 100 92                                                                                                    |                                                                                                 |                                                                       |                                  |                                    |                                |
| Ron DeSantis, Governor                                                                                     | Florida Depart                                                                                  | tment of State                                                        |                                  |                                    | R.A. Gray Building             |
| Laurel M. Lee, Secretary of State                                                                          | Phone: (850                                                                                     | 0) 245-6500                                                           |                                  | T                                  | allahassee, Florida 32399-0250 |
|                                                                                                    | Questions or comments'                                                                          | ? Contact Us   SiteMap                                                |                                  |                                    |                                |
|                                                                                                    | DOS Grants is supported by funds from the Sta<br>Library Services and Technology Act grant from | ate of Florida and federal funds<br>n the Institute of Museum and Lib | provided by a<br>prary Services. |                                    |                                |

Under Activity Type, select 'Upload' and under Title/Subject write "Grant Review." Upload all required grant review files by clicking on the Select files... button.

| 📚 Activity Log X 🕂                                          |                                                                             |                   |       |
|-------------------------------------------------------------|-----------------------------------------------------------------------------|-------------------|-------|
| ← → C û 🛛 🖉 A https://dosgrants.com/Project/                | 'ActivityLog?gid=7262                                                       |                   |       |
| Application Started                                         | Application Submission                                                      | Kelly McDonald    | Frida |
|                                                             |                                                                             |                   | THGG  |
|                                                             |                                                                             |                   |       |
|                                                             |                                                                             |                   |       |
| Activity Type Upload •                                      |                                                                             |                   |       |
| Title/Subject Desk Audit                                    |                                                                             |                   |       |
| Notes                                                       |                                                                             |                   |       |
| Format ▼ B I U ≣ ≣ ≣ ⊞ ⊑ ⊄ ⇔ 🖬                              |                                                                             |                   |       |
|                                                             |                                                                             |                   |       |
|                                                             |                                                                             |                   |       |
|                                                             |                                                                             |                   |       |
|                                                             |                                                                             |                   |       |
|                                                             |                                                                             |                   |       |
|                                                             | li.                                                                         |                   |       |
|                                                             |                                                                             |                   |       |
| Select files                                                |                                                                             |                   |       |
| Desk Audit Example Document.docx ×                          |                                                                             |                   |       |
|                                                             |                                                                             |                   |       |
| Create Go Back                                              |                                                                             |                   |       |
|                                                             |                                                                             |                   |       |
|                                                             |                                                                             |                   |       |
| Ron DeSantis, Governor<br>Laurel M. Lee, Secretary of State | Florida Department of State                                                 |                   |       |
|                                                             | Questions or comments? Contact Us   SiteMap                                 |                   |       |
|                                                             | DOS Grants is supported by funds from the State of Florida and federal fund | ds provided by a  |       |
|                                                             | Library Services and Technology Act grant from the Institute of Museum and  | Library Services. |       |

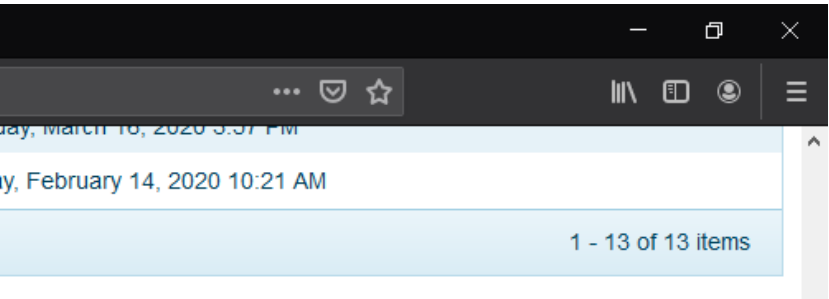

R.A. Gray Building 500 South Bronough Street Tallahassee, Florida 32399-0250

Click the *Create* Button at the bottom of the page to submit the documentation into the Activity Log. You will see the new entry appear at the top of the page. Click the arrow next to Activity Type at the top of the page to view the files.

| ≋ Activity Log × +                                                                   |                                                           |                             |                |                                    | – o ×                           |
|--------------------------------------------------------------------------------------|-----------------------------------------------------------|-----------------------------|----------------|------------------------------------|---------------------------------|
| $\leftarrow \rightarrow \mathbf{C}  \widehat{\mathbf{O}} \mid \mathbf{A}  \text{ht}$ | tps:// <b>dosgrants.com</b> /Project/ActivityLog?gid=7262 |                             |                | ⊽ ť                                |                                 |
| Application Started                                                                  | Application Created                                       |                             | Kelly McDonald | Friday, February 14, 2020 10:21 AM | ^                               |
|                                                                                      |                                                           |                             |                |                                    | 1 - 13 of 13 items              |
|                                                                                      |                                                           |                             |                |                                    |                                 |
| Activity Type Upload                                                                 | T                                                         |                             |                |                                    |                                 |
| Title/Subject Desk Audit                                                             |                                                           |                             |                |                                    |                                 |
| Notes                                                                                |                                                           |                             |                |                                    |                                 |
| Format ▼ B I U ≣ ≣ ≡                                                                 |                                                           |                             |                |                                    |                                 |
|                                                                                      |                                                           |                             |                |                                    |                                 |
|                                                                                      |                                                           |                             |                |                                    |                                 |
|                                                                                      |                                                           |                             |                |                                    |                                 |
|                                                                                      |                                                           |                             |                |                                    |                                 |
|                                                                                      |                                                           | ſi.                         |                |                                    |                                 |
|                                                                                      |                                                           |                             |                |                                    |                                 |
| Select files                                                                         |                                                           |                             |                |                                    |                                 |
| Desk Audit Example Document.docx                                                     | ×                                                         |                             |                |                                    |                                 |
| DOC> 11.20 KB                                                                        |                                                           |                             |                |                                    |                                 |
| Create                                                                               |                                                           |                             |                |                                    |                                 |
|                                                                                      |                                                           |                             |                |                                    |                                 |
| O HE ALL                                                                             |                                                           |                             |                |                                    | R.A. Gray Building              |
| Ron DeSantis, Governor<br>Laurel M. Lee, Secretary of State                          |                                                           | Florida Department of State |                |                                    | 500 South Bronough Street       |
|                                                                                      |                                                           | Phone: (850) 245-6500       |                |                                    | Tallahassee, Florida 32399-0250 |

DOS Grants is supported by funds from the State of Florida and federal funds provided by a Library Services and Technology Act grant from the Institute of Museum and Library Services.